# USER MANUAL For SCHOOL PORTAL

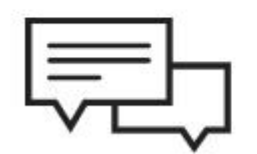

## **SLSMEE- 2021-22 AND JNNSMEE-2022, 'TECHNOLOGY AND TOYS',**

est WordPre Omeforest N

OW AVAILABI

### INTRODUCTION

Every child is eager to learn and capable of doing so. They acquired their knowledge as a result of their own efforts. Interaction with people and the environment around them helps children to learn. They build knowledge by tying new ideas to old ones. For kids of all ages, the benefits are enormous. Doing science projects helps to develop a child's resourcefulness, particularly their skills at goal-setting, planning, and problemsolving. It also nurtures intellectual curiosity, helping children acquire new ways of asking questions and understanding the world.

In order to stimulate creativity, inventiveness and the attitude for innovation in science and mathematics, National Curriculum Framework (NCF- 2005) emphasizes on activities, experiments, technological modules, etc.

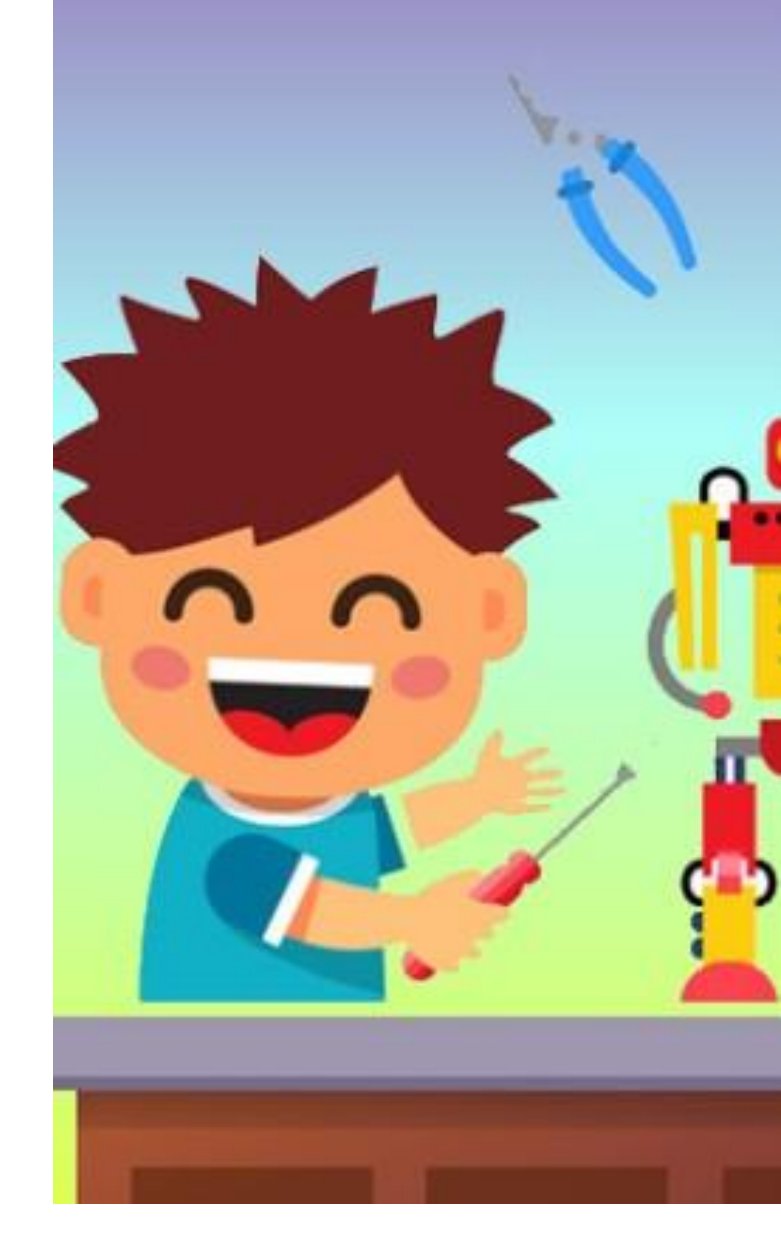

THE PORTAL

Website link - slsmeeassam.in

Once a user access the website, he/she will land into the Home page. The different options that are available to the user on the home page are as follows:

- School Login
- District Login
- State Login
- Judge Login
- Sub themes
- About
- Learn More

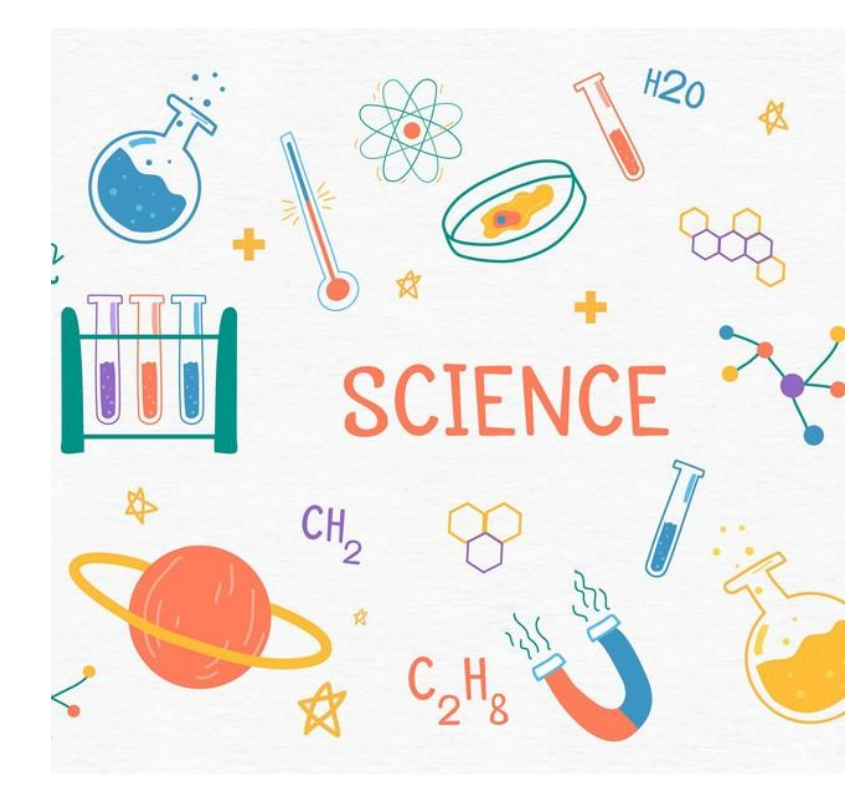

# THE INTERFACE

• HOME PAGE

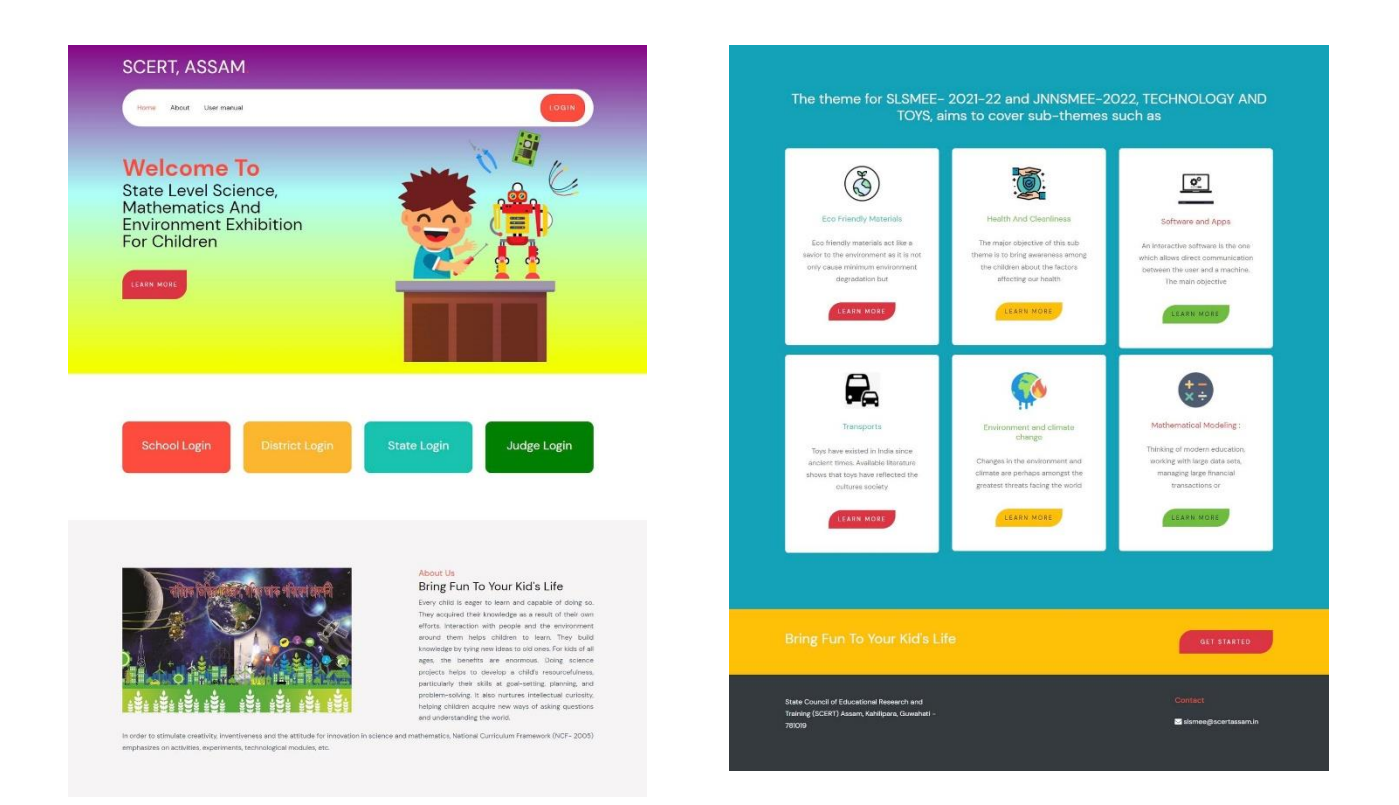

This is the Home page of the website and the user will land into thispage once he/ she access the link.

#### • SCHOOL LOGIN

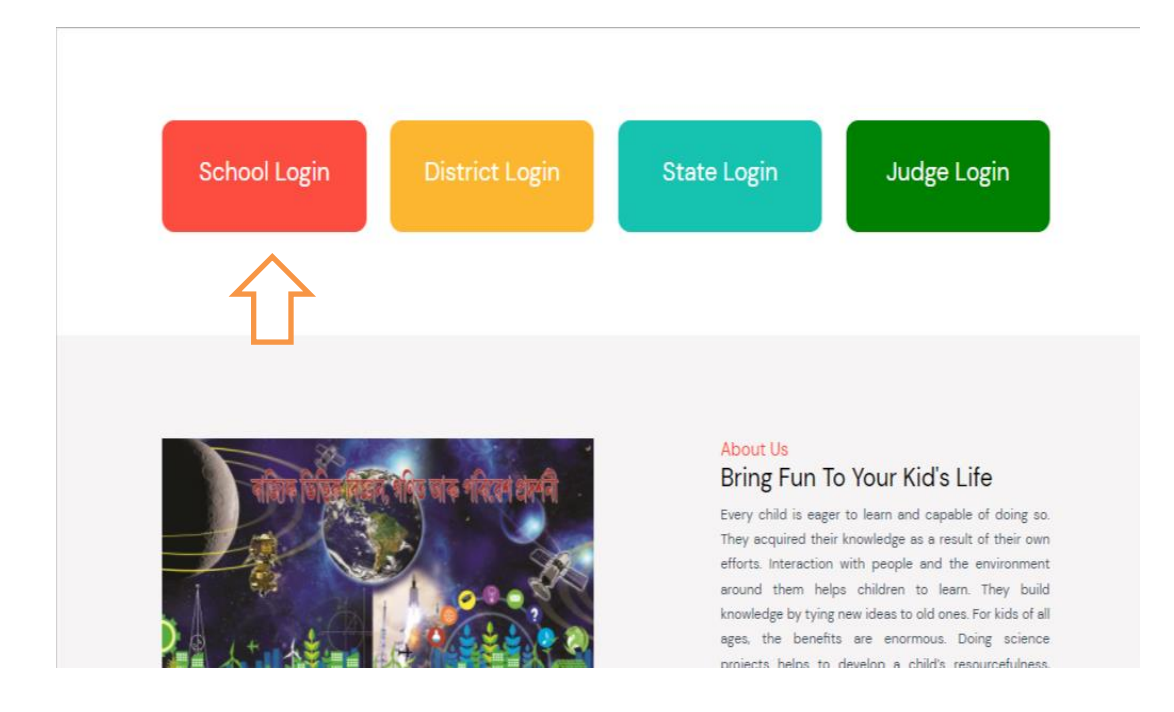

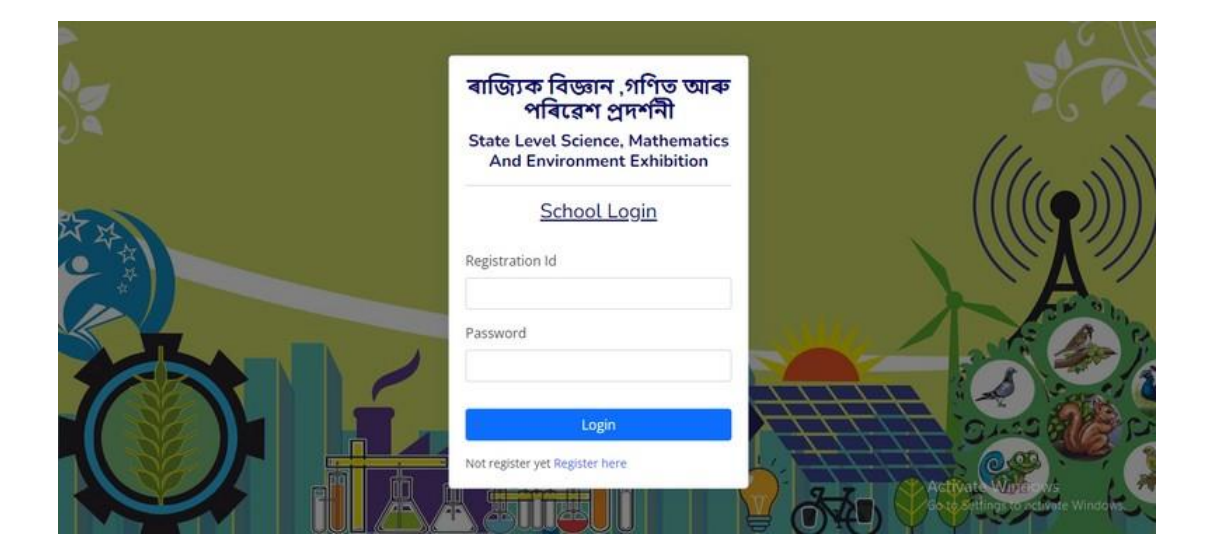

Upon clicking on the SCHOOL LOGIN option, the user will be directed to a page where he/she can log into the system by providing the login credentials. If the user is new and have not registered yet, he/she can register himself/herself by clicking on the REGISTER HERE option.

|           |                         |          |                            | Exhibition | _   |
|-----------|-------------------------|----------|----------------------------|------------|-----|
|           |                         | School R | egistration                |            |     |
|           | School Name *           |          |                            |            |     |
|           | School Name             |          |                            |            | (   |
|           | Type of School *        |          |                            |            |     |
|           | Govt.                   |          |                            |            |     |
|           | Affiliation of school * |          |                            |            |     |
| 1 Therese | State Board             |          |                            |            |     |
|           | Area of school *        |          | District *                 |            |     |
|           | Rural                   | ¥        | District                   | 3          | /   |
|           | Pin *                   |          | Mobile No (Head teacher) * |            | -   |
|           | 123456                  |          | 1234567890                 |            |     |
|           | Phone                   |          | Email                      |            | 0 4 |
|           | Enter your phone number |          | Enter your email address   |            | the |

On clicking the **REGISTER HERE** option, the user will be able to view this form. The user need to fill up all the necessary details and submit the form for the completion of the registration process.

| SLSMEE |                                | 2 Admin |
|--------|--------------------------------|---------|
|        | Your Registration Id : 201 010 |         |
|        | Login                          |         |
|        |                                |         |

Upon completion of the registration process, the user will be provided with the user id and the password and will be directed to the login page.

|             | DAS  |                  | 2                     |                       |         |                           | 2                      | School    |
|-------------|------|------------------|-----------------------|-----------------------|---------|---------------------------|------------------------|-----------|
| 8 Dashboard | Home | IDUAN            |                       |                       |         |                           | + Ad                   | d Project |
|             | ,    | Title            | Sub-theme             | Name(s) of<br>student | Status  | Marks(District)           | Marks(State)           | Action    |
|             | 1    | Project<br>Title | eco_friendly_material | 1. Student Name       | Pending | Mark not published<br>yet | Mark not published yet | fat       |

Upon successful login, the user will be able to view this page which will display the project details. If the user wants to add another project, he/ she will have to click on the +Add Project option.

| Select Sub-theme                                                              |                                  |                              |          |
|-------------------------------------------------------------------------------|----------------------------------|------------------------------|----------|
| Name(s) of contributing Student(s) :<br>Student name *                        | Gender *                         | Class *                      | _        |
| Student Name                                                                  | Select gender                    | Select Class                 | +        |
| Mobile                                                                        | Email                            |                              |          |
| Name(s) of Guiding Teacher(s) :<br>Guide name *                               | Gender*                          |                              |          |
|                                                                               | Select ge                        | ender                        | +        |
| Mobile *                                                                      | Email                            |                              |          |
| Brief Summary ( Please explain the pr<br>the exhibit/model) (Max 1000 charact | urpose (or aim ) and t<br>ers) * | he scientific principle invo | olved in |
| Upload Write-up (Max file size 10 MB , st                                     | upported file format pdf         | only) *                      |          |
|                                                                               |                                  |                              |          |

The user will be able to view this form upon selecting the +Add **Project** option and submit the necessary details of the project.

| SLSMEE       | ≡   |               |                       |                    |          |                 | 4            | School Na  |
|--------------|-----|---------------|-----------------------|--------------------|----------|-----------------|--------------|------------|
| 89 Dashboard | DAS | HBOARD        |                       |                    |          |                 | + Al         | dd Project |
|              |     | Title         | Sub-theme             | Name(s) of student | Status   | Marks(District) | Marks(State) | Action     |
|              | 1   | Project Title | eco_friendly_material | 1. Student Name    | Selected | 23              | -40          | Ø Edit     |
|              |     |               |                       |                    |          |                 |              |            |
|              |     |               |                       |                    |          |                 |              |            |
|              |     |               |                       |                    |          |                 |              |            |
|              |     |               |                       |                    |          |                 |              |            |
|              |     |               |                       |                    |          |                 |              |            |

Upon publishing the marks by the admin, the student will be able to view the marks awarded to them on this dashboard

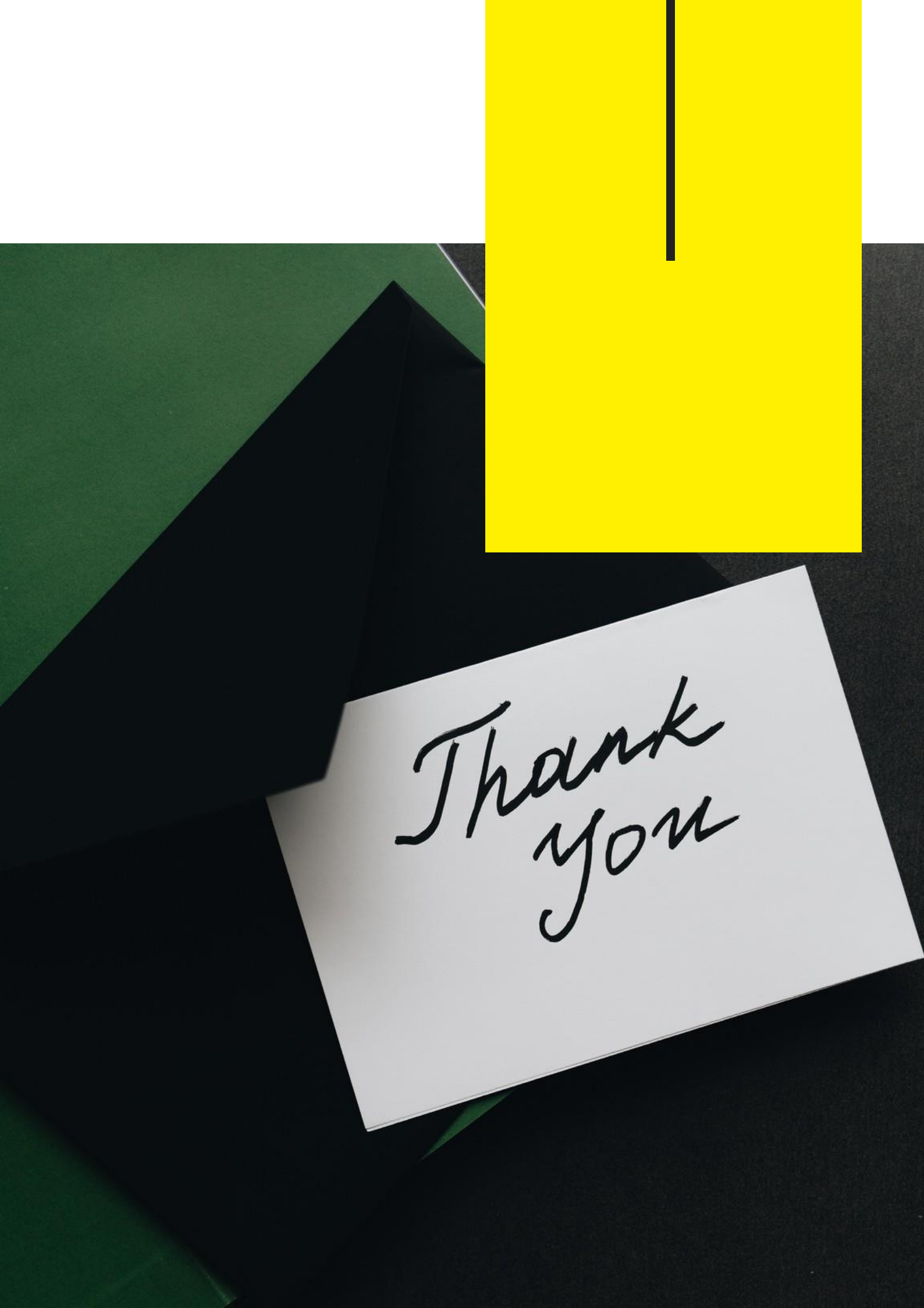